## **Table of Contents**

/

| Improvement to Allow Users With General User Permissions to Update Own TA Reports            | 1 |
|----------------------------------------------------------------------------------------------|---|
| 1. Check if you have set the ID and Password for BioStar 2 login to the User Level user      | 1 |
| 2. Log in to the BioStar 2 server with a User Level user account.                            | 2 |
| 3. Access the Time Attendance menu, set the report conditions, and click the 'Update Report' |   |
| icon to reflect the current T&A record.                                                      | 2 |
| 4. After the user's T&A record is updated, if the User Level user clicks the 'Update Report' |   |
| icon again, the user can check the T&A report reflecting the latest record as shown in the   |   |
| blue box                                                                                     | 3 |

## Improvement to Allow Users With General User Permissions to Update Own TA Reports

From BioStar 2.8.5, the Suprema team has improved so that users of the general user level can update their T&A report with the latest records in BioStar 2. In the meantime, in order for general user-level users to check their latest T&A report, the BioStar 2 administrator had to update the user's report first to view it. However, from this version, users at the general user level can check the latest T&A status by clicking the '*Update Report*' icon.

| BioStar   | 2 🛞 Settings () About                                                                 | () Help                                       |                                     |                  |       |            |                        |               |            | User Level user<br>E Logout |
|-----------|---------------------------------------------------------------------------------------|-----------------------------------------------|-------------------------------------|------------------|-------|------------|------------------------|---------------|------------|-----------------------------|
| Q<br>USER | Report                                                                                | Search Conditions                             |                                     |                  |       |            |                        |               |            | 0                           |
| TIME      | Y Individual Report     Individual Summary Re     Y Leave Report     Exception Report | Filter Conditions Name Report Type            | Individual Report                   | Column Setting   |       |            |                        |               |            |                             |
|           |                                                                                       | User 2(User                                   | Level user)<br>6 ~ 2020-08-26 ) * > |                  |       |            |                        | []            |            | Save Filter                 |
|           |                                                                                       | Individual Report                             | User ID Department                  | Shirt            | Leave | In         | Out Exceptio           | Update Report | CSV Export | PDF Export                  |
|           |                                                                                       | User Level user<br>2020/08/26 User Level user | 2 All Users                         | Sample - Fixed - | 0     | 7:10:00 1/ | -<br>4:04:15 Early Out | 6:04:15       | 0:00:00    | 6:54:15<br>6:54:15          |

You can check the full operation of the improved features in **BioStar 2.8.5** version through following screenshots.

## 1. Check if you have set the ID and Password for BioStar 2 login to the User Level user.

| ← User Level u | Iser           |                  |
|----------------|----------------|------------------|
| Information    |                |                  |
|                | • Name         | User Level user  |
|                | • ID           | 2                |
|                | Group          | All Users        |
|                | Period         | 2001/01/01 00:00 |
| + Add Photo    | Operator Level | User             |
|                | Login ID       | resu             |
|                | Password       | I                |

2. Log in to the BioStar 2 server with a User Level user account.

| BioStar 2 | 0      | Settings 🕧 Abour | t (?) Help     |                                     |              |          | User Level user |
|-----------|--------|------------------|----------------|-------------------------------------|--------------|----------|-----------------|
|           | User L | evel user        |                |                                     |              |          |                 |
|           | Inform | ation            |                | 8                                   |              |          |                 |
|           | [      |                  | Name           | User Level user                     | • Email      |          |                 |
|           |        | 0                | • ID           | 2                                   | Telephone    |          |                 |
|           |        | X                | Group          | All Users 👻                         | Status       | C Active |                 |
|           |        |                  | Period         | 2001/01/01 00:00 ~ 2030/12/31 23:59 |              |          |                 |
|           | (      | + Add Photo      | Operator Level | User                                | Access Group |          | Y               |
|           |        |                  | Login ID       | resu                                | User IP      |          |                 |
|           |        |                  | Password       |                                     |              |          |                 |
|           |        |                  |                |                                     |              |          |                 |

**3.** Access the Time Attendance menu, set the report conditions, and click the 'Update Report' icon to reflect the current T&A record.

| BioSta     | r 2 🛞 Settings () About                                              | @ Molp                                                                                                 | User Level user |
|------------|----------------------------------------------------------------------|----------------------------------------------------------------------------------------------------|-----------------|
|            | 2                                                                    | Search Canditions                                                                                      |                 |
| ()<br>TIME | Report                                                               |                                                                                                    | 0               |
| ITTENDANCE | <ul> <li>Individual Report</li> <li>Individual Summary Re</li> </ul> | rate Conditions     Name Individual Report                                                             |                 |
|            | Y Leave Report                                                       | Report Type     Individual     In/Out Only     Column Setting                                          |                 |
|            | Y Exception Report                                                   | User 2(User Level user)                                                                                |                 |
|            |                                                                      | - Report Period                                                                                        | ave Filter      |
|            |                                                                      | 4         Daily (2020-08-26 - 2020-08-26 ) *         >                                                 |                 |
|            |                                                                      | Update Report CSV Export P                                                                             | DF Export       |
|            |                                                                      | Individual Report                                                                                      | 50 rows 💌       |
|            |                                                                      | Date Name User ID Department Shift Leave In Out Exception Regular hours Overtime hours 1               | Fotal Work Ho   |
|            |                                                                      | User Level user 6.02.56 0.00.00 6:                                                                     | 52:56           |
|            |                                                                      | 2020/08/26 User Level user 2 All Users Sample - Fixed - 07:10:00 14:02:56 Early Out 6:02:56 0:00:00 6: | 52:56           |

4. After the user's T&A record is updated, if the User Level user clicks the 'Update Report' icon again, the user can check the T&A report reflecting the latest record as shown in the blue box.

| BioStar | 2 🛞 Settings () About  | () Help                    |                          |                  |          |          |           |               |            | User Level user<br>Cogout |
|---------|------------------------|----------------------------|--------------------------|------------------|----------|----------|-----------|---------------|------------|---------------------------|
|         |                        |                            |                          |                  |          |          |           |               |            |                           |
| USER    | Report                 | Search Conditions          |                          |                  |          |          |           |               |            | 0                         |
| TIME    | Y Individual Report    | Filter Conditions          |                          |                  |          |          |           |               |            |                           |
|         | TIndividual Summary Re | Name                       | Individual Report        |                  |          |          |           |               |            |                           |
|         | T Leave Report         | Report Type                | Individual V In/Out Only | ✓ Column Setting |          |          |           |               |            |                           |
|         | T Exception Report     | • User 2(Us                | er Level user)           |                  |          |          |           |               |            |                           |
|         |                        | Report Period              | -26 ~ 2020-08-26 ) 💌 🕨   |                  |          |          |           |               |            | Save Filter               |
|         |                        |                            |                          |                  |          |          |           | Update Report | CSV Export | PDF Export                |
|         |                        | Individual Report          |                          |                  |          |          |           | H             | 4 1/1 >    | ⊨ 50 rows ▼               |
|         |                        | Date Name                  |                          |                  |          |          |           |               |            |                           |
|         |                        | User Level user            |                          |                  |          |          |           | 6:03:55       | 0:00:00    | 6:53:55                   |
|         |                        | 2020/08/26 User Level user | 2 All Users              | Sample - Fixed   | 07:10:00 | 14:03:55 | Early Out | 6:03:55       | 0:00:00    | 6:53:55                   |

| - | - | - |   |   |   |    |
|---|---|---|---|---|---|----|
| - | г | n | r | r | ı | ۰. |
|   |   | S |   |   | ٠ | ٠  |

http://kb.supremainc.com/knowledge/ -

Permanent link:

 $http://kb.supremainc.com/knowledge/doku.php?id=en:improvement\_to\_allow\_users\_with\_general\_user\_permissions\_to\_update\_own\_ta\_reports$ 

Last update: 2020/08/28 11:14